# TMUer 使用说明

一、下载 APP

扫描下方二维码按照提示操作完成 TMUer APP 的下载和安装(建议使用浏 览器扫描二维码)。

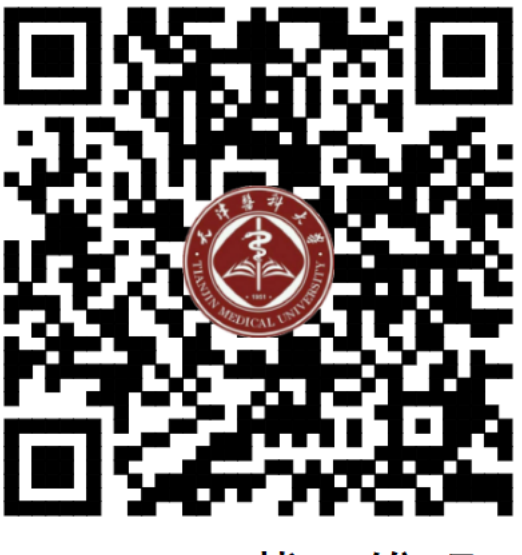

TMUer下载二维码

二、登录 APP

学工号登录,查询密码默认为学号后六位(密码修改过的用户输入修改后的密码) \*初始密码为身份证号六位,登录后请修改密码

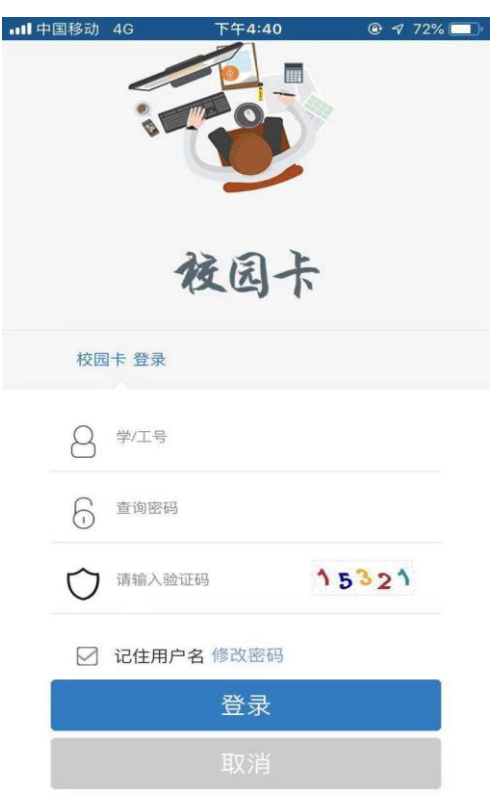

三、APP 的功能

TMUer 现有功能缴空调电费、余额查询、校园卡挂失、解挂、流水查询、月账 单查询、余额查询、修改查询密码等功能;

并可以使用二维码通过宿舍通道闸机、在食堂扫码消费。

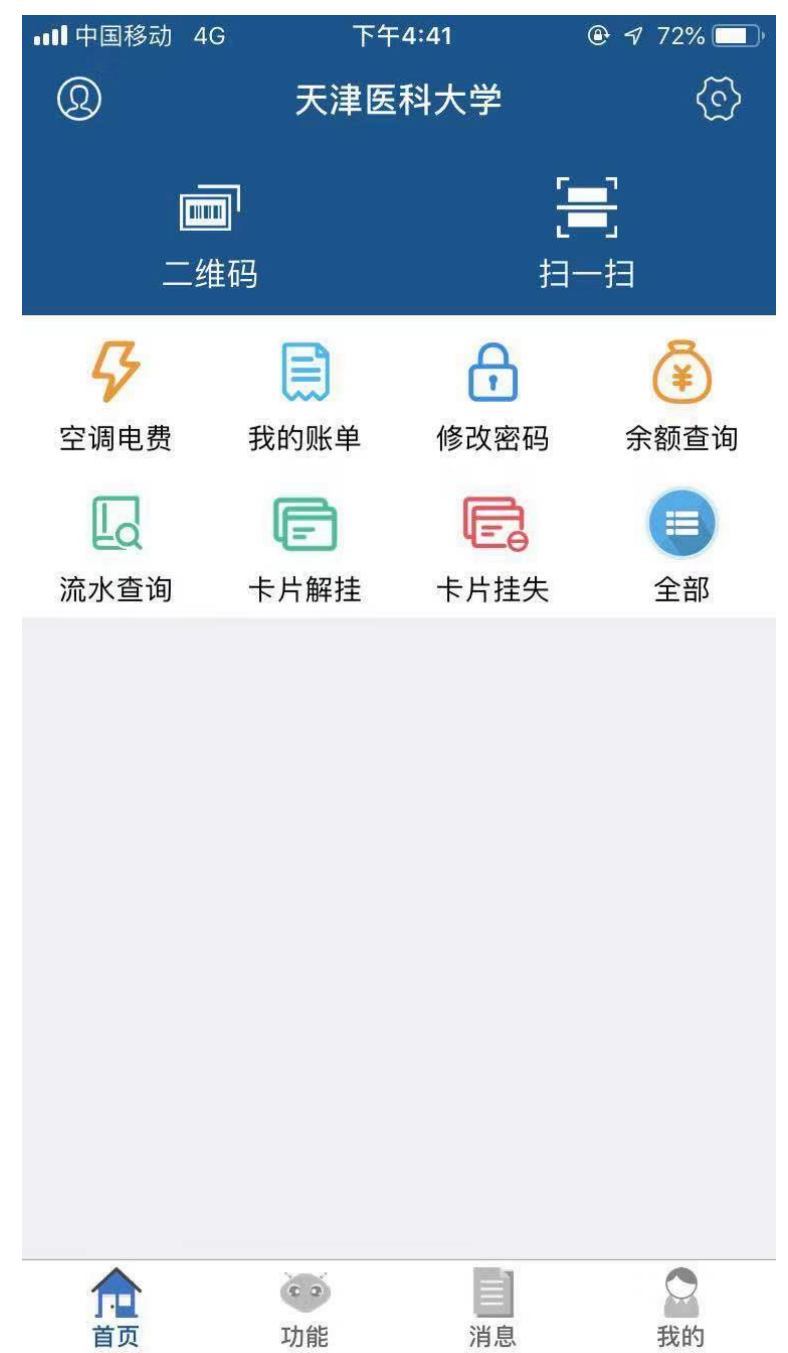

### 1、二维码功能

点击 APP 主页上的二维码按钮调出二维码,二维码有两种功能,消费和身份认证:

**消费**:在食堂、超市可以通过此 APP 进行扫码消费, 商户输入消费金额后, 将二维码面向扫码头即可完成消费。

**身份认证:**宿舍通道可以使用二维码进行身份认证,在通道处将此二维码面向扫码区即可。

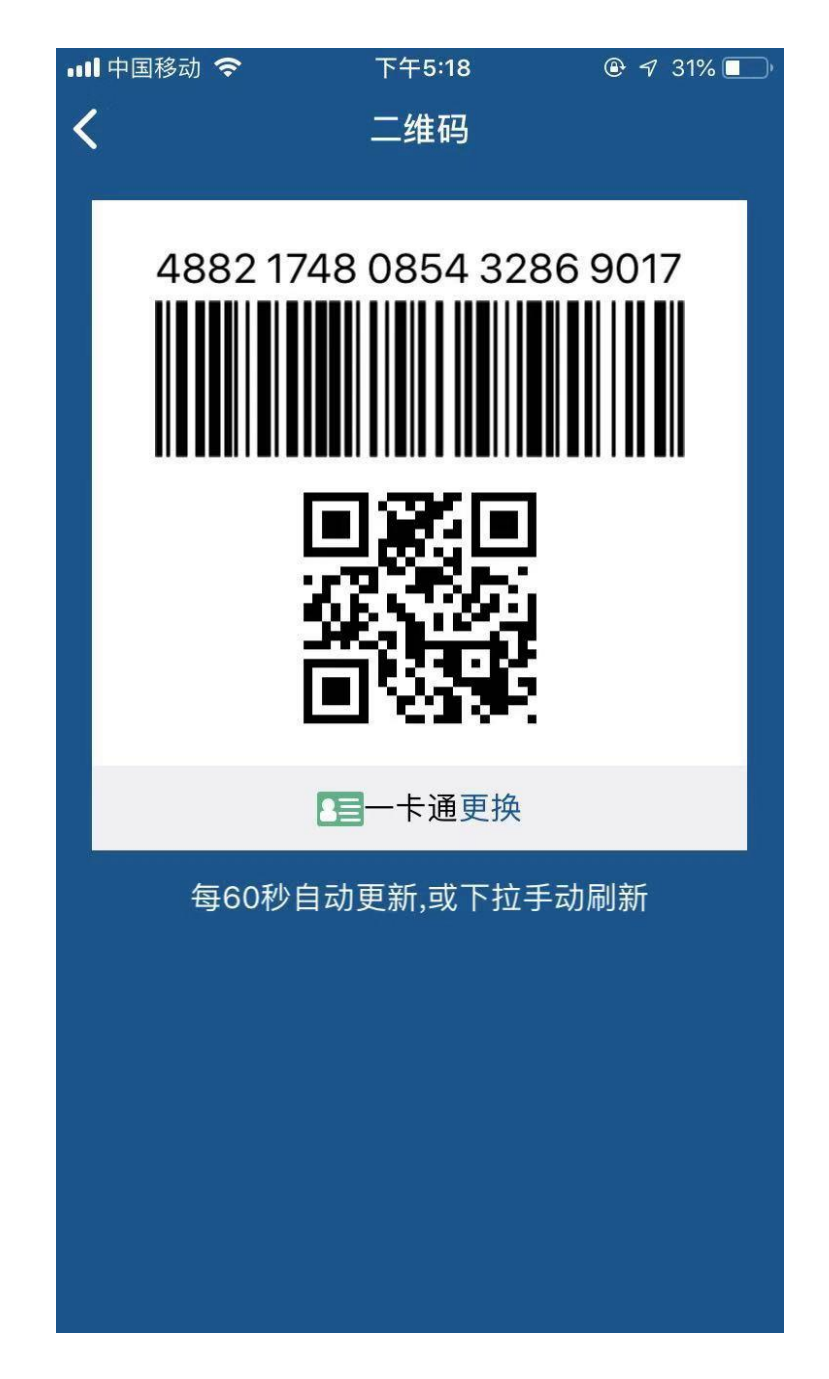

## 2、 缴空调电费

可以通过 TMUer 缴纳宿舍电费: 在依次选择校区-楼栋-楼层-房间后,核对账户 明细,输入或选择缴费金额完成电费缴纳。

| •III 中国移动 40 | Э 下午 <b>7:29</b>                       | ۹ 53% 🗖   |  |  |
|--------------|----------------------------------------|-----------|--|--|
| 缴费系统 泰安宏达电控  |                                        |           |  |  |
| 校区           |                                        | 请选择 ▼     |  |  |
|              |                                        | 天津医科大学主校区 |  |  |
| 楼栋           |                                        | A座 ►      |  |  |
| 楼层           |                                        | 1层 ▶      |  |  |
| 房间           |                                        | 101 🕨     |  |  |
| 账号明细         | 房间A座.1层.101房间号:00020001剩余<br>电量为0.00度! |           |  |  |
| 缴费金额         |                                        | 缴费金额      |  |  |
| 支付方式         |                                        | 请选择 ▶     |  |  |
| 30           | 50                                     | 100       |  |  |
| 150          | 200                                    | 300       |  |  |
| 确认缴费         |                                        |           |  |  |

### 3、流水和账单查询

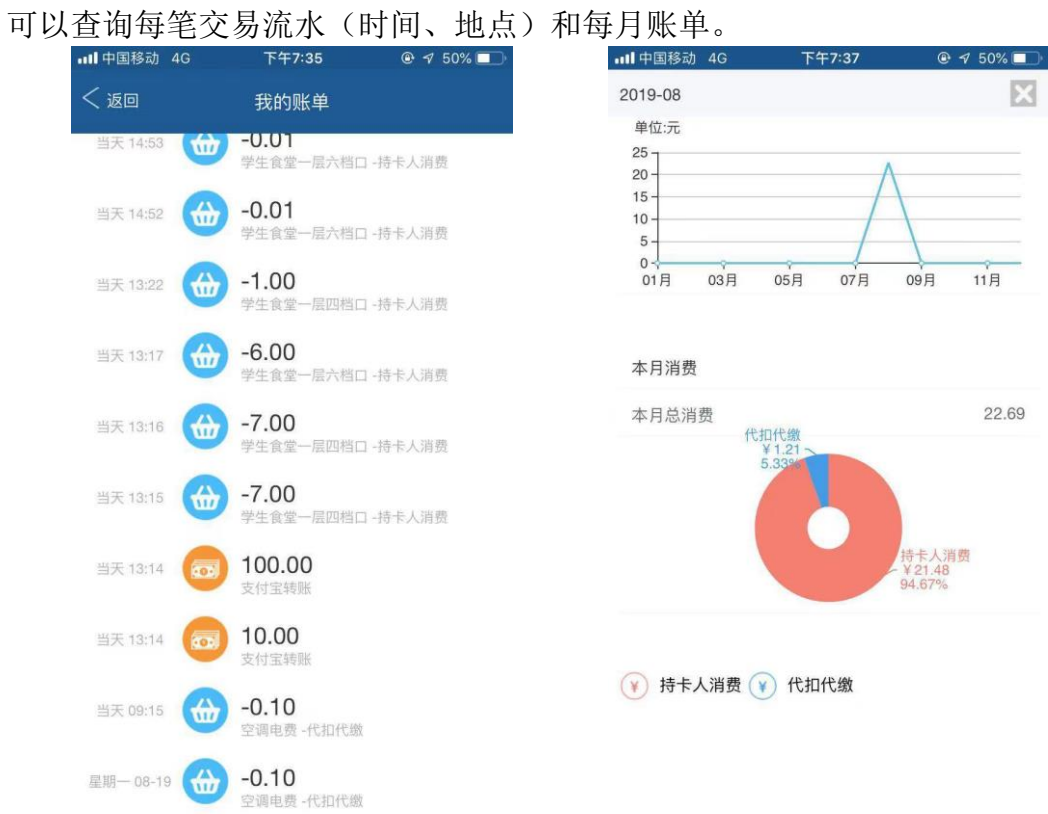

4、余额查询

| 中国移动<br>中国联通  |      | 09:10 نقط الله 25 مال 26 |
|---------------|------|--------------------------|
| < 返回          | 余额查询 |                          |
| (元)           |      | 96.31                    |
| 校园卡账户:16262-3 | E式卡  | ~                        |
| 校园卡账户         | 过渡余额 | 余额                       |
| 卡账号           | 0.00 | 96.31                    |
|               |      |                          |
|               |      |                          |
|               |      |                          |
|               |      |                          |
|               |      |                          |
|               |      |                          |
|               |      |                          |
|               |      |                          |
|               |      |                          |
|               |      |                          |
|               |      |                          |

## 6、卡片挂失

当校园卡丢失或暂时无法找到时,可以通过挂失,保证校园卡不被盗刷

| 中国移动<br>中国联通 | ໍອ້ <sup>2</sup> ໍ.ແຟ "≎ູ່.ແຟ ຣ⊊າ 09:11 |        |
|--------------|-----------------------------------------|--------|
| < 返回         | 卡片挂失                                    |        |
| 姓名           |                                         | 刘春洋    |
| 学/工号         |                                         | 888888 |
| 校园卡账户        |                                         | 16262  |
| 校园卡状态        |                                         | 未挂失    |
| 查询密码         |                                         |        |

立即挂失

## 7、卡片解挂

当校园卡找到后,通过解挂后即可正常使用

| 中国移动<br>中国联通 |      | & <sup>26</sup> ,ıll <sup>46*</sup> ,ıll <b>≣</b> 4⊓ 09:11 |
|--------------|------|------------------------------------------------------------|
| < 返回         | 卡片解挂 |                                                            |
| 姓名           |      | 刘春洋                                                        |
| 学/工号         |      | 888888                                                     |
| 校园卡账户        |      | 16262                                                      |
| 校园卡状态        |      | 已挂失                                                        |
| 查询密码         |      |                                                            |
|              | 立即解持 |                                                            |
|              |      |                                                            |
|              |      |                                                            |
|              |      |                                                            |
|              |      |                                                            |
|              |      |                                                            |
|              |      |                                                            |
|              |      |                                                            |
|              |      |                                                            |
|              |      |                                                            |

8、修改密码

可以修改校园卡查询密码(即 APP 登录密码)

| 中国移动<br>中国联通 | 1          | <b>☞</b> <sup>26</sup>    <sup>46*</sup>    <b>154</b> 09:11 |  |  |  |
|--------------|------------|--------------------------------------------------------------|--|--|--|
| < 返回         | 修改密码       |                                                              |  |  |  |
| 请确保在安全网络下操作! |            |                                                              |  |  |  |
| 请输           | 入查询密码,完成身份 | 验证                                                           |  |  |  |
|              |            |                                                              |  |  |  |
|              | 下一步        |                                                              |  |  |  |
|              |            |                                                              |  |  |  |
|              |            |                                                              |  |  |  |
|              |            |                                                              |  |  |  |
|              |            |                                                              |  |  |  |
| 1            | 2          | 3                                                            |  |  |  |
| 4            | 5          | 6                                                            |  |  |  |
| 7            | 8          | 9                                                            |  |  |  |
|              | 0          | ×                                                            |  |  |  |